# Лабораторная работа: просмотр сетевого трафика с помощью программы Wireshark

Топология

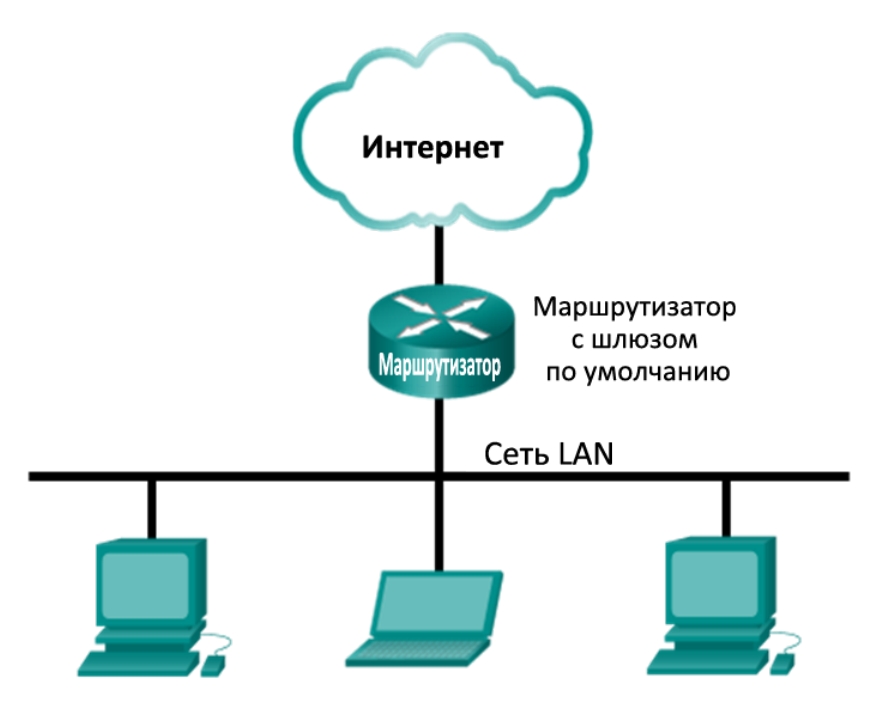

# Задачи

# Часть 1. Загрузка и установка программы Wireshark (необязательно)

# Часть 2. Сбор и анализ данных протокола ICMP по локальным узлам в программе Wireshark

- Начните и остановите сбор данных трафика эхо-запросов с помощью команды ping к локальным узлам.
- Найдите данные об IP- и MAC-адресах в полученных PDU.

# Часть 3. Сбор и анализ данных протокола ICMP по удалённым узлам в программе Wireshark

- Начните и остановите сбор данных трафика эхо-запросов с помощью команды ping к удалённым узлам.
- Найдите данные об IP- и MAC-адресах в полученных PDU.
- Поясните, почему МАС-адреса удалённых узлов отличаются от МАС-адресов локальных узлов.

# Исходные данные/сценарий

Wireshark — это программа для анализа протоколов (анализатор пакетов), которая используется для поиска и устранения неполадок в сети, анализа, разработки программного обеспечения и протоколов, а также обучения. По мере движения потоков данных по сети анализатор перехватывает каждый протокольный блок данных (PDU), после чего расшифровывает или анализирует его содержание согласно соответствующему документу RFC или другим спецификациям.

Wireshark — полезный инструмент для всех, кто работает с сетями. Его можно использовать для анализа данных, а также для поиска и устранения неполадок при выполнении большинства

лабораторных работ в рамках курсов ССNA. В данной лабораторной работе содержатся инструкции по загрузке и установке программы Wireshark. Воспользуйтесь ими, если программа не установлена. В ходе лабораторной работы вы научитесь пользоваться программой Wireshark для перехвата IPадресов пакетов данных ICMP и MAC-адресов Ethernet-кадров.

### Необходимые ресурсы

- 1 ПК (Windows 7, Vista или XP с выходом в Интернет)
- Дополнительные ПК в локальной сети будут использоваться для ответов на эхо-запросы.

# Часть 1: Загрузка и установка программы Wireshark (необязательно)

Программа Wireshark стала стандартным анализатором пакетов, используемым сетевыми инженерами. Версии этой программы с открытым исходным кодом доступны для различных операционных систем, включая Windows, Mac и Linux. В части 1 этой лабораторной работы вам нужно будет загрузить и установить программу Wireshark на ПК.

**Примечание**. Если программа Wireshark на вашем ПК уже установлена, вы можете пропустить часть 1 и перейти сразу к части 2. Если программа Wireshark на вашем ПК не установлена, узнайте у инструктора о правилах загрузки программного обеспечения в вашем учебном заведении.

#### Шаг 1: Загрузите программу Wireshark.

- a. Программу Wireshark можно загрузить по адресу www.wireshark.org.
- b. Нажмите **Download Wireshark**.

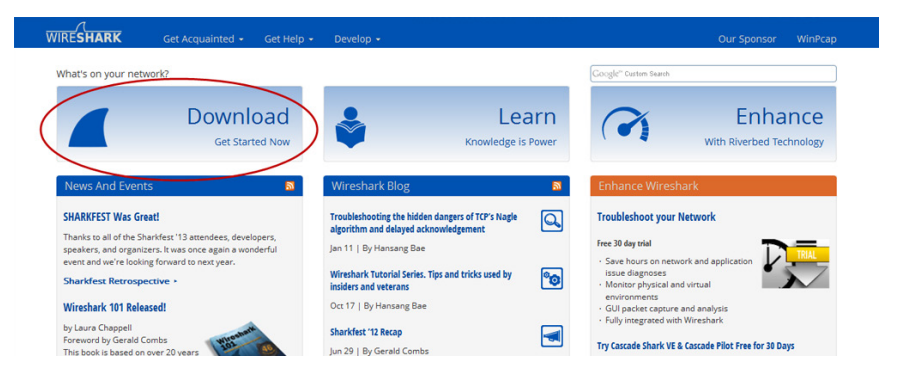

#### Лабораторная работа: просмотр сетевого трафика с помощью программы Wireshark

с. Выберите версию программы в соответствии с архитектурой и операционной системой вашего ПК. Например, если ваш ПК работает под управлением 64-разрядной ОС Windows, выберите **Windows Installer (64-bit)**.

| WHALS OF YOUR HELWORK:                                                                                                    |
|----------------------------------------------------------------------------------------------------|
| Download Wireshark                                                                                                    |
| The current stable release of Wireshark is 1.10.0. It supersedes all previous releases. You can also download the latest development release (1.10.0rc2) and documentation. |
| Stable Pclease (1.10.0)                                                                                                    |
| 🛓 Windows Installer (64-bit)                                                                                                    |
| Windows Installer (32-bit)                                                                                                    |
| Windows U3 (32-bit)                                                                                                    |
| Windows PortableApps (32-bit)                                                                                                    |
| OS X 10.6 and later Intel 64-bit .dmg                                                                                                    |
| OS X 10.5 and later Intel 32-bit .dmg                                                                                                    |
| Source Code                                                                                                    |
|                                                                                                    |
| Old Stable Release (1.8.8)                                                                                                    |
| Development Release (1.10.0rc2)                                                                                                    |
| Documentation                                                                                                    |

Сразу после этого начнётся загрузка. Местонахождение загруженного файла зависит от браузера и операционной системы, которыми вы пользуетесь. В ОС Windows загрузочные файлы по умолчанию находятся в папке Загрузки.

#### Шаг 2: Установите программу Wireshark.

- a. Загруженный файл называется Wireshark-win64-x.x.x.exe, где «х» соответствует номеруверсии. Дважды нажмите на файл, чтобы начать установку.
- b. Ответьте на все сообщения безопасности, которые появятся на экране. Если на вашем ПК уже имеется копия Wireshark, перед установкой программы появится запрос на удаление прежней версии. Рекомендуется удалить старую версию программы перед установкой новой. Чтобы удалить предыдущую версию программы Wireshark, нажмите кнопку **Да**.

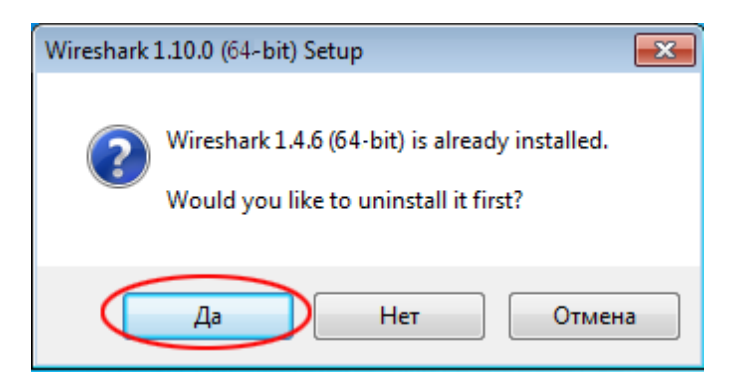

с. Если программа Wireshark устанавливается впервые или предыдущая версия была удалена, откроется мастер установки программы Wireshark. Нажмите кнопку **Next** (Далее).

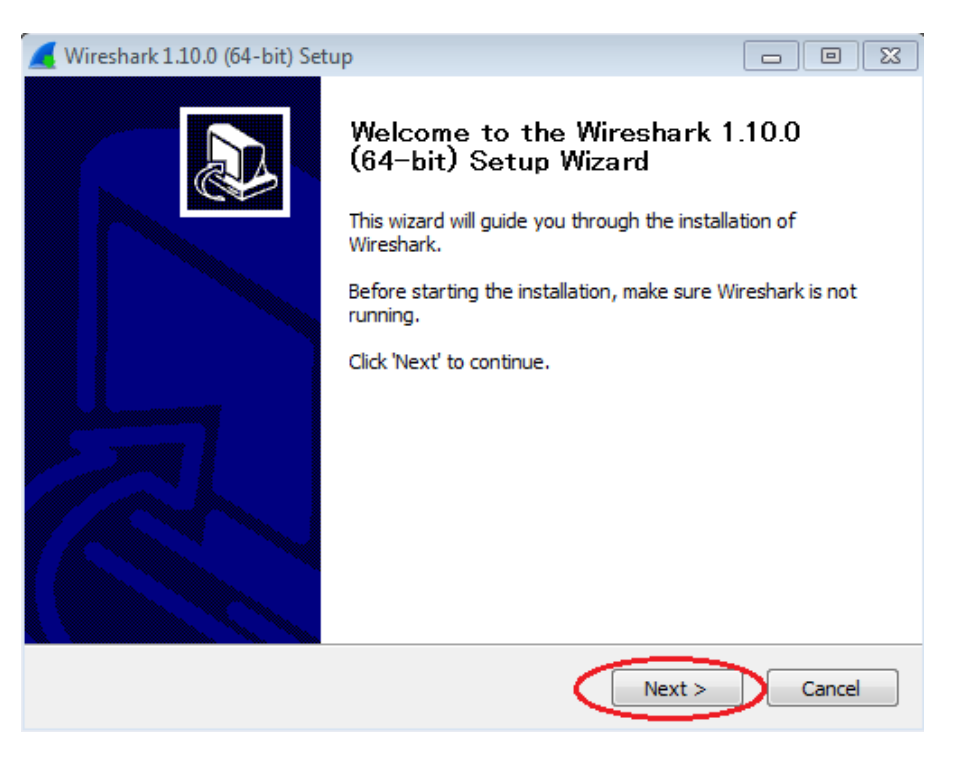

d. Выполните инструкции по установке. Когда откроется окно «License Agreement» (Лицензионное соглашение), нажмите кнопку I accept (Принять).

| 🚄 Wireshark 1.10.0 (64-bit) Setup                                                                                                    |              |
|----------------------------------------------------------------------------------------------------|--------------|
| License Agreement<br>Please review the license terms before installing Wireshark 1.10.0 (64-bit).                                                                                                    |              |
| Press Page Down to see the rest of the agreement.                                                                                                    |              |
| This text consists of three parts:                                                                                                    | *            |
| Part I: Some remarks regarding the license given in<br>Part II: The actual license that covers Wireshark.<br>Part III: Other applicable licenses.<br>When in doubt: Part II/III is the legally binding part, Part I is just<br>there to make it easier for people that are not familiar with the GPLv2. |              |
|                                                                                                    | -            |
| If you accept the terms of the agreement, click I Agree to continue. You must agreement to install Wireshark 1.10.0 (64-bit).                                                                                                    | t accept the |
| Nullsoft Install System v2,46                                                                                                    | Cancel       |

е. При выборе компонентов оставьте настройки по умолчанию и нажмите кнопку Next (Далее).

| 🚄 Wireshark 1.10.0 (64-bit) Setu                    | p 🗆 🖾                                                                                                    |
|-----------------------------------------------------|----------------------------------------------------------------------------------------------------|
| Choose Components<br>Choose which features of Wires | hark 1.10.0 (64-bit) you want to install.                                                                                        |
| The following components are a                      | vailable for installation.                                                                                                    |
| Select components to install:                       | ✓       Wireshark         ✓       TShark         ✓       Plugins / Extensions         ✓       Tools         ✓       User's Guide |
| Space required: 111.5MB                             | Description<br>Position your mouse over a component to see its<br>description,                                                   |
| Nullsoft Install System v2,46 ———                   | < Back Next > Cancel                                                                                                    |

f. Выберите желаемые ярлыки и нажмите кнопку Next (Далее).

| Kireshark 1.10.0 (64-bit) Setup                                                                                                    |        |
|----------------------------------------------------------------------------------------------------|--------|
| Select Additional Tasks<br>Which additional tasks should be done?                                                                                                    |        |
| Create Shortcuts  Start Menu Item  Desktop Icon  Quick Launch Icon  File Extensions  Associate trace file extensions to Wireshark (5vw, acp, apc, atc, bfr, cap, enc, erf, fdc, out, pcap, pcapng, pkt, rf5, snoop, syc, tpc, tr1, trace, trc, vwr, wpc, wpz) |        |
| Nullsoft Install System v2.46                                                                                                    | Cancel |

g. Если дисковое пространство ограничено, директорию установки можно изменить, в противном случае, оставьте адрес, указанный по умолчанию.

| 🚄 Wireshark 1.10.0 (64-bit) Setup                                                           |               |
|---------------------------------------------------------------------------------------------|---------------|
| Choose Install Location<br>Choose the folder in which to install Wireshark 1.10.0 (64-bit). | 4             |
| Choose a directory in which to install Wireshark.                                           |               |
| Destination Folder<br>C:\Program Files\Wireshark                                            | Browse        |
| Space required: 111.5MB<br>Space available: 26.8GB                                          |               |
| Nullsoft Install System v2,46 <b></b>                                                       | Next > Cancel |

- h. Для сбора сетевых данных на ваш ПК необходимо установить программу WinPcap. Если она уже установлена, флажок установки будет снят. Если установленная версия WinPcap старше версии, прилагаемой к программе Wireshark, рекомендуем установить более новую версию, нажав на флажок рядом с вариантом **Install WinPcap x.x.x** (Установить WinPcap x.x.x).
- і. Если установка прошла успешно, закройте мастер установки WinPcap.

| 📕 Wireshark 1.10.0 (64-bit) Setup                                                                               |     |      |
|----------------------------------------------------------------------------------------------------|-----|------|
| Install WinPcap?<br>WinPcap is required to capture live network data. Should WinPcap be installed               | d?  |      |
| Currently installed WinPcap version<br>WinPcap 4.1.3                                                            |     |      |
| Install<br>Install WinPcap 4.1.3<br>If selected, the currently installed WinPcap 4.1.3 will be uninstalled firs | st. |      |
|                                                                                                    |     |      |
| What is WinPcap?                                                                                                |     |      |
| Nullsoft Install System v2.46                                                                                   | Car | ncel |

© Корпорация Сіѕсо и/или её дочерние компании, 2014. Все права защищены.

В данном документе содержится общедоступная информация корпорации Cisco.

j. После этого начнётся установка программы Wireshark. Статус установки будет отображаться в отдельном окне. По завершении установки нажмите кнопку **Next** (Далее).

| 🚄 Wireshark 1.10.0 (64-bit) Setup                                                                                                    |               |        |
|----------------------------------------------------------------------------------------------------|---------------|--------|
| Installation Complete<br>Setup was completed successfully.                                                                                                    |               |        |
| Completed                                                                                                    |               |        |
| Extract: reordercap.exe<br>Output folder: C:\Program Files\Wireshark<br>Extract: capinfos.exe<br>Extract: capinfos.html<br>Output folder: C:\Program Files\Wireshark<br>Extract: rawshark.exe<br>Extract: rawshark.html<br>Output folder: C:\Program Files\Wireshark<br>Extract: user-guide.chm<br>Completed |               | •      |
| Nullsoft Install System v2.46                                                                                                    | < Back Next > | Cancel |

к. Для завершения процесса установки программы Wireshark нажмите Finish (Готово).

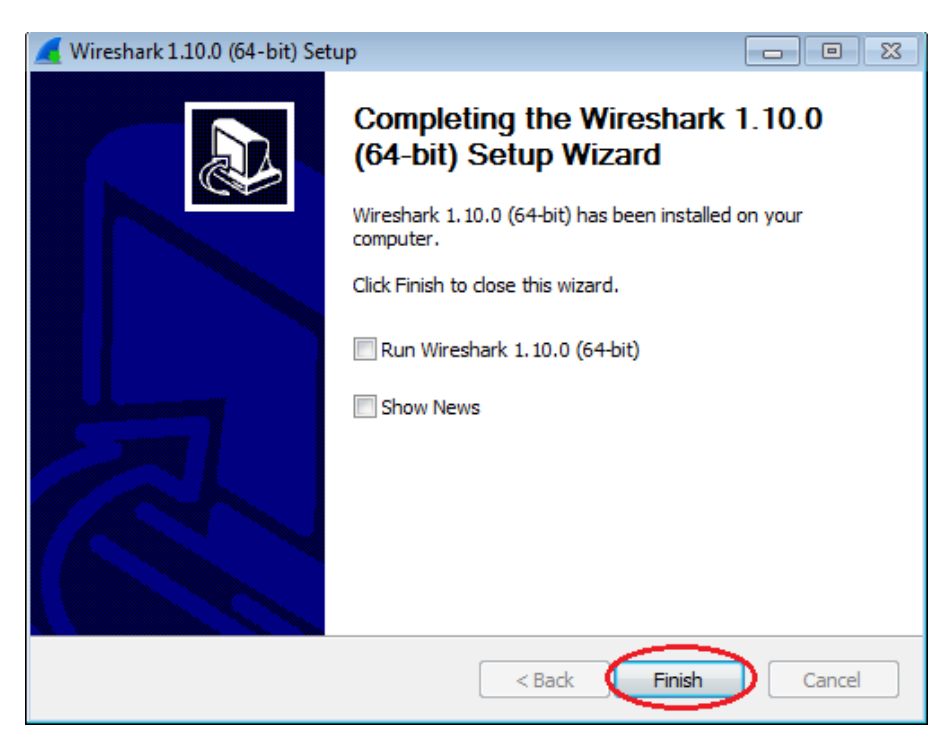

# Часть 2: Сбор и анализ данных протокола ICMP по локальным узлам в программе Wireshark

В части 2 этой лабораторной работы вы должны отправить эхо-запрос с помощью команды ping на другой ПК в локальной сети и перехватить ICMP-запросы и отклики в программе Wireshark. Кроме того, вам нужно найти необходимую информацию в собранных кадрах. Этот анализ поможет понять, как используются заголовки пакетов для передачи данных по месту назначения.

### Шаг 1: Определите адреса интерфейсов вашего ПК.

В данной лабораторной работе вам необходимо узнать IP-адрес компьютера и физический адрес сетевого адаптера, который называется MAC-адресом.

- а. Откройте окно командной строки, введите команду ipconfig /all и нажмите клавишу ВВОД.
- b. Запишите IP-адрес интерфейса ПК и МАС-адрес (физический адрес).

| 🔤 Администратор: C:\Windows\system32\cmd.exe                                                               | 3  |
|----------------------------------------------------------------------------------------------------|----|
| C:\>ipconfig ∕all                                                                                          | *  |
| Настройка протокола IP для Windows                                                                         |    |
| Имя компьютера : РС-А<br>Основной DNS-суффикс :<br>Тип узла : Гибридный<br>IP-маршритизация включена . Нет | 11 |
| WINS-прокси включен Нет                                                                                    |    |
| Ethernet адартер подключение по локальной сети:                                                            |    |
| DNS-суффикс подключения :<br>Описание                                                                      |    |
| рнсг включен                                                                                               |    |
| Маска подсети                                                                                              |    |

с. Обменяйтесь ІР-адресами с другими учащимися, но пока что не сообщайте им свой МАС-адрес.

# Шаг 2: Запустите программу Wireshark и начните перехват данных.

а. На своём ПК нажмите кнопку **Пуск** и найдите Wireshark в списке программ. Дважды нажмите на **Wireshark**.

b. Запустив программу Wireshark, нажмите на параметр Interface list (Список интерфейсов).

| · · · · · · · · · · · · · · · · · · ·                                                                                                    |                                                                                                    |                                                                                                    |
|----------------------------------------------------------------------------------------------------|----------------------------------------------------------------------------------------------------|----------------------------------------------------------------------------------------------------|
| The Wireshark Network Analyzer [Wireshark 1.10.0 (SVN Rev 49790 from /trunk-1.10)]                                                                                                    |                                                                                                    |                                                                                                    |
| File Edit View Go Capture Analyze Statistics Telephony Tools Internals                                                                                                    | Help                                                                                                    |                                                                                                    |
|                                                                                                    | Q Q Q III   ¥ M 🔧 %   Ħ                                                                                                    |                                                                                                    |
| Filter:                                                                                                    | Expression Clear Apply Save                                                                                                    |                                                                                                    |
| WIRESHARK The World's Most Popular Netwo<br>Version 1.10.0 (SVN Rev 49790 from /trunk                                                                                                    | rk Protocol Analyzer<br>-1.10)                                                                                                    |                                                                                                    |
| Capture                                                                                                    | Files                                                                                                    | Online                                                                                                    |
| <ul> <li>Interface List         <ul> <li>Design of the capture interfaces</li> <li>Start</li> <li>Choses one or more interfaces to capture from, then Start</li> <li>Sum: \Device\\NPF_[DDEC4325-FF46-4582-BC18-9636F4946680)</li> <li>Intel(R) 82577LM Gigabit Network Connection: \Device\\NPF_[G179E093-A447-4E</li> <li>Intel(R) 82577LM Gigabit Network Connection: \Device\\NPF_[G179E093-A447-4E</li> <li>To capture Options</li> <li>Start a capture with detailed options</li> </ul> </li> <li>Capture Options</li> <li>Start a capture with detailed options</li> <li>Device Capture</li> <li>Device Capture</li> <li>Sup to a successful capture setup</li> <li>Network Media</li> <li>Specific information for capturing on:<br/>therms. W.A.A</li> </ul> | <ul> <li>Poen</li> <li>Open previously captured file</li> <li>Open Recent:</li> <li>Sample Captures</li> <li>A rich assorment of example capture files on the witid</li> </ul> | <ul> <li>Website</li> <li>Wate projects website</li> <li>User's Guide</li> <li>The User's Guide (local vention, if installed)</li> <li>Security</li> <li>Work with Wireshark as securely as possible</li> </ul> |
| Ready to load or capture No Packets                                                                                                    |                                                                                                    | Profile: Default                                                                                                    |

**Примечание**. Список интерфейсов можно также открыть, нажав на значок первого интерфейса в ряду значков.

с. В окне «Capture Interfaces» (Перехват интерфейсов) программы Wireshark установите флажок рядом с интерфейсом, подключённым к вашей локальной сети.

| 📕 Wireshark: Cap | ture Interfaces                             |              |         |                 | - • •           |
|------------------|---------------------------------------------|--------------|---------|-----------------|-----------------|
|                  | Description                                 | IP           | Packets | Packets/s       |                 |
|                  | Intel(R) PRO/1000 MT Network Connection     |              | 19      | 0               | <u>D</u> etails |
|                  | Intel(R) 82577LM Gigabit Network Connection | 192.168.1.11 | 47      | 0               | Details         |
| <u>H</u> elp     |                                             | Start        | Stop    | <u>O</u> ptions | <u>C</u> lose   |

**Примечание**. Если перечислено несколько интерфейсов и вы не уверены в том, какой из них нужно выбрать, нажмите кнопку **Details** (Подробнее) и откройте вкладку **802.3 (Ethernet).** Убедитесь в том, что MAC-адрес соответствует результату, который вы получили в шаге 1b. Убедившись в правильности интерфейса, закройте окно информации.

| 🚄 Wireshark: Capture Interfaces                                         | - • •                                  |
|-------------------------------------------------------------------------|----------------------------------------|
| Characteristics Statistics (802.3 (Ethernet)                            | 802.11 (WLAN) Task Offload             |
| Characteristics<br>Permanent station address<br>Current station address | 00:50:56:BE:76:8C<br>00:50:56:BE:76:8C |
| Statistics                                                              |                                        |

d. После этого нажмите кнопку Start (Начать), чтобы начать перехват данных.

| 📕 Wireshark: Cap | ture Interfaces                             |              |               |                 | - • •           |
|------------------|---------------------------------------------|--------------|---------------|-----------------|-----------------|
|                  | Description                                 | IP           | Packets       | Packets/s       |                 |
|                  | Intel(R) PRO/1000 MT Network Connection     |              | 19            | 0               | <u>D</u> etails |
|                  | Intel(R) 82577LM Gigabit Network Connection | 192.168.1.11 | 47            | 0               | <u>D</u> etails |
| 1                |                                             |              |               |                 |                 |
| Help             |                                             | Start        | S <u>t</u> op | <u>O</u> ptions | <u>C</u> lose   |
|                  |                                             |              |               |                 |                 |

В верхней части окна программы Wireshark начнёт прокручиваться информация. Строки данных выделяются различными цветами в зависимости от протокола.

| 📶 Capt      | turing from Intel(R) 82577LM Gigabit Network Co                               | nnection: \Device\NPF_{6179E093-A447-4EC8-81E  | 0F-5E22D08A6F63) [Wireshark 1.8.3 (SVN Rev 45256 from /trunk-1.8)]    | - • •                                    |
|-------------|-------------------------------------------------------------------------------|------------------------------------------------|-----------------------------------------------------------------------|------------------------------------------|
| <u>File</u> | dit <u>V</u> iew <u>Go</u> <u>C</u> apture <u>A</u> nalyze <u>S</u> tatistics | Telephony <u>T</u> ools Internals <u>H</u> elp |                                                                       |                                          |
| 0.0         |                                                                               |                                                |                                                                       |                                          |
|             |                                                                               |                                                |                                                                       |                                          |
| Filter:     |                                                                               | <ul> <li>Expression Clear</li> </ul>           | Apply Save                                                            |                                          |
| No.         | Time Source                                                                   | Destination Protocol                           | Length Info                                                           | *                                        |
|             | 21 2 451962000 cisco 7a:ec:84                                                 | Spanning_tree_(for_br:STP                      | 60 conf _ Poot = 32768/0/30:f7:0d:7a:ec:84 _ Cost = 0 _ Port = 0x8001 |                                          |
|             | 22 3,497376000 10,20,164,21                                                   | 173,194,79,125 TCP                             | 91 [TCP segment of a reassembled PDU]                                 |                                          |
|             | 23 3.567094000 173.194.79.125                                                 | 10.20.164.21 TCP                               | 60 xmpp-client > 53588 [ACK] Seg=1 Ack=38 Win=1002 Len=0              |                                          |
|             | 24 4.451700000 Cisco_7a:ec:84                                                 | Spanning-tree-(for-br:STP                      | 60 Conf. Root = 32768/0/30:f7:0d:7a:ec:84 Cost = 0 Port = 0x8001      |                                          |
|             | 25 6.451326000 cisco_7a:ec:84                                                 | Spanning-tree-(for-br STP                      | 60 Conf. Root = 32768/0/30:f7:0d:7a:ec:84                             |                                          |
|             | 26 8.451225000 cisco_7a:ec:84                                                 | Spanning-tree-(for-br'STP                      | 60 Conf. Root = 32768/0/30:f7:0d:7a:ec:84                             |                                          |
|             | 27 10.27736800(10.20.164.21                                                   | 173.36.12.72 TCP                               | 55 53964 > 10846 [АСК] Seq=1 Ack=1 Win=63974 Len=1                    |                                          |
|             | 28 10.35963200(173.36.12.72                                                   | 10.20.164.21 TCP                               | 66 10846 > 53964 [ACK] Seq=1 Ack=2 Win=513 Len=0 SLE=1 SRE=2          |                                          |
|             | 29 10.45232500(cisco_7a:ec:84                                                 | Spanning-tree-(for-br:STP                      | 60 Conf. Root = 32768/0/30:f7:0d:7a:ec:84 Cost = 0 Port = 0x8001      |                                          |
|             | 30 10.94920600(10.20.164.21                                                   | 171.68.57.53 NBNS                              | 92 Name query NB UNIDC3<20>                                           |                                          |
|             | 31 10.99746700(171.68.57.53                                                   | 10.20.164.21 NBNS                              | 98 Name query response, Requested name does not exist                 |                                          |
|             | 32 10.99758500(10.20.164.21                                                   | 173.37.115.191 NBNS                            | 92 Name query NB UNIDC3<20>                                           |                                          |
|             | 33 11.08046600(173.37.115.191                                                 | 10.20.164.21 NBNS                              | 98 Name query response, Requested name does not exist                 |                                          |
|             | 34 11.09043000(10.20.164.21                                                   | 10.20.164.31 NBNS                              | 92 Name query NB UNIDC3<20>                                           |                                          |
|             | 35 11.84043400(10.20.164.21                                                   | 10.20.164.31 NBN5                              | 92 Name query NB UNIDC3<20>                                           |                                          |
|             | 36 12.45071000(cisco_7a:ec:84                                                 | Spanning-tree-(for-br:STP                      | 60 Conf. Root = 32768/0/30:f7:0d:7a:ec:84                             |                                          |
|             | 37 12.59048100(10.20.164.21                                                   | 10.20.164.31 NBN5                              | 92 Name query NB UNIDC3<20>                                           |                                          |
|             | 38 13.34153600(10.20.164.21                                                   | 171.68.57.53 NBN5                              | 92 Name query NB UNIDC3<20>                                           | -                                        |
|             | 39 13.41142100(171.68.57.53                                                   | 10.20.164.21 NBN5                              | 98 Name query response, Requested name does not exist                 |                                          |
|             | 40 13.41151700(10.20.164.21                                                   | 173.37.115.191 NBN5                            | 92 Name query NB UNIDC3<20>                                           |                                          |
|             | 41 13.49295400(173.37.115.191                                                 | 10.20.164.21 NBNS                              | 98 Name query response, Requested name does not exist                 |                                          |
|             | 42 13.50250600(10.20.164.21                                                   | 10.20.164.31 NBNS                              | 92 Name query NB UNIDC3<20>                                           |                                          |
|             | 43 14.25256/00(10.20.164.21                                                   | 10.20.164.31 NBNS                              | 92 Name query NB UNIX 3<20>                                           |                                          |
|             | 44 14.45045300(C15CO_/a:ec:84                                                 | spanning-tree-(tor-bristP                      | 60 CONT. ROOT = 32/68/0/30:T/:0d:/a:ec:84 Cost = 0 Port = 0X8001      |                                          |
|             | 45 14.6946/200(10.20.164.21                                                   | 192.108.87.9 SRVLOC                            | 86 Attribute Request, VI Transaction ID - 49289                       | *                                        |
| •           |                                                                               |                                                | III                                                                   | F.                                       |
| 🗄 Fra       | me 1: 66 bytes on wire (528 bits                                              | ), 66 bytes captured (528 bits) o              | n interface 0                                                         |                                          |
| 🖲 Eth       | ernet II, Src: Dell_24:2a:60 (5c                                              | :26:0a:24:2a:60), Dst: Cisco_7a:e              | ec:84 (30:f7:0d:7a:ec:84)                                             |                                          |
| 🗉 Int       | ernet Protocol Version 4, Src: 1                                              | 0.20.164.21 (10.20.164.21), Dst:               | 204.236.230.45 (204.236.230.45)                                       |                                          |
| 🗉 Tra       | nsmission Control Protocol, Src                                               | Port: 54996 (54996), Dst Port: ht              | tps (443), Seq: 0, Len: 0                                             |                                          |
|             |                                                                               |                                                |                                                                       |                                          |
|             |                                                                               |                                                |                                                                       |                                          |
|             |                                                                               |                                                |                                                                       |                                          |
| 0000        | 30 f7 0d 7a ec 84 5c 26 0a 24 2                                               | a 60 08 00 45 00 0z\& .\$*`                    | E.                                                                    |                                          |
| 0010        | 00 34 4f 78 40 00 80 06 4a 08 0                                               | a 14 a4 15 cc ec .40x@ J                       |                                                                       | - All All All All All All All All All Al |
| 0020        | e6 2d d6 d4 01 bb dc b2 af 4e (                                               | 00 00 00 00 80 02                              |                                                                       | E                                        |
| 0030        | 20 00 8a 09 00 00 02 04 04 ec 0<br>04 02                                      | 1 03 03 02 01 01                               |                                                                       |                                          |
|             |                                                                               |                                                |                                                                       | •                                        |
| 💛 🗾 I       | ntel(R) 82577LM Gigabit Network Connection: \D                                | evice\NPF_{6179E093-A447-4EC8-81DF Packet      | s: 45 Displayed: 45 Marked: 0 Profile: Default                        |                                          |
|             |                                                                               |                                                |                                                                       |                                          |

е. Информация может прокручиваться очень быстро в зависимости от типа связи между ПК и локальной сетью. Чтобы облегчить просмотр и работу с данными, собранными программой Wireshark, можно применить фильтр. В этой лабораторной работе нам нужны только протокольные блоки данных (PDU) ICMP (эхо-запрос с помощью команды ping). Чтобы вывести на экран только протокольные блоки данных ICMP (эхо-запрос с помощью команды ping), в поле фильтра в верхней части окна программы Wireshark введите **icmp** и нажмите клавишу BBOД или кнопку **Аррly** (Применить).

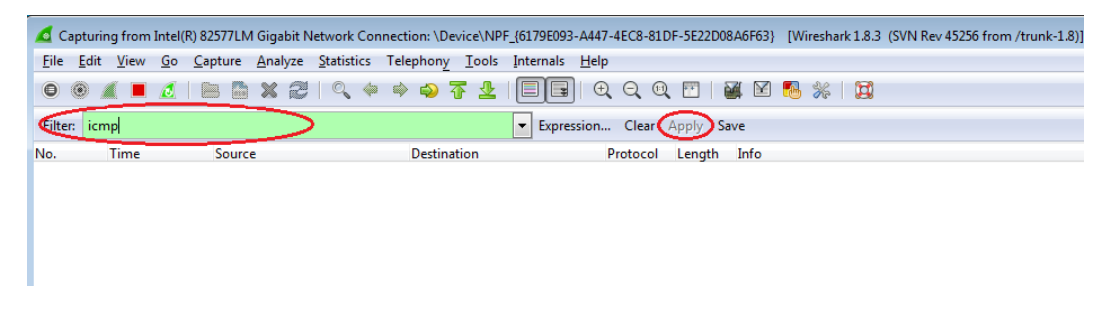

f. После этого все данные в верхнем окне исчезнут, однако перехват трафика в интерфейсе продолжится. Откройте окно командной строки, которое вы открывали ранее, и отправьте эхозапрос с помощью команды ping на IP-адрес, полученный от другого учащегося. Обратите внимание на то, что в верхней части окна программы Wireshark снова появятся данные.

| Capturing from Intel(R) PRO/1000 MT Network Connection [Wireshark 1.10.0 (SVN Rev 49790 from /trunk-1.10)]                                                                                                    |                                                                                                    |                                                                      |                                                                                                    |  |  |  |  |
|----------------------------------------------------------------------------------------------------|----------------------------------------------------------------------------------------------------|----------------------------------------------------------------------|----------------------------------------------------------------------------------------------------|--|--|--|--|
| <u>File Edit View Go Capture Analyze Statistics</u>                                                                                                    | Telephony <u>T</u> ools <u>I</u> nternals <u>H</u> elp                                                                                                    |                                                                      |                                                                                                    |  |  |  |  |
| ● ● 🖉 ■ 🧖   🖿 🖿 🗙 2   9, 🗢                                                                                                    | 🔶 🎝 🚡 👱   🗐 🗐   🗨 (                                                                                                    | 2, 92, 🛅   🕁 🗹 畅 🐝                                                   | <b>B</b>                                                                                              |  |  |  |  |
| Filter: icmp                                                                                                    | <ul> <li>Expression</li> </ul>                                                                                                    | Clear Apply                                                          |                                                                                                    |  |  |  |  |
| No. Time Source D                                                                                                    | estination Protocol Ler                                                                                                    | ngth Info                                                            |                                                                                                    |  |  |  |  |
| 11 15.118840 192.168.1.11 1                                                                                                    | .92.168.1.12 ICMP                                                                                                    | 74 Echo (ping) request                                               | id=0x0001, seq=21/5376, ttl=12                                                                        |  |  |  |  |
| 14 15.119602 192.168.1.12 1                                                                                                    | .92.168.1.11 ICMP                                                                                                    | 74 Echo (ping) reply                                                 | id=0x0001, seq=21/5376, ttl=12                                                                        |  |  |  |  |
| 16 16.127853 192.168.1.11 1                                                                                                    | .92.168.1.12 ICMP                                                                                                    | 74 Echo (ping) request                                               | id=0x0001, seq=22/5632, ttl=12                                                                        |  |  |  |  |
| 17 16.128679 192.168.1.12 1                                                                                                    | .92.168.1.11 ICMP                                                                                                    | 74 Echo (ping) reply                                                 | id=0x0001, seq=22/5632, ttl=12                                                                        |  |  |  |  |
| 18 17.141897 192.168.1.11 1                                                                                                    | .92.168.1.12 ICMP                                                                                                    | /4 Echo (ping) request                                               | 1d=0x0001, seq=23/5888, ttl=12                                                                        |  |  |  |  |
| 19 1/.145943 192.168.1.12 1                                                                                                    | .92.168.1.11 ICMP                                                                                                    | 74 Echo (ping) reply                                                 | 1d=0x0001, seq=23/5888, ttl=12                                                                        |  |  |  |  |
| 21 18.140246 192.168.1.11 1                                                                                                    | .92.168.1.12 ICMP                                                                                                    | 74 Echo (ping) request                                               | 1d=0x0001, seq=24/6144, ttl=12                                                                        |  |  |  |  |
| 22 10.140/94 192.108.1.12 1                                                                                                    | .92.100.1.11 ICMP                                                                                                    | 74 ECHO (ping) reply                                                 | 1u=0x0001, Seq=24/6144, tt1=12                                                                        |  |  |  |  |
|                                                                                                    |                                                                                                    |                                                                      |                                                                                                    |  |  |  |  |
|                                                                                                    | ок сыминдожызузет 32/стид.ехе<br>Описсание.<br>Физический адрес<br>DHCP включен.<br>Автонастройка включена.<br>Fv6-адрес.<br>вной 2000 градование в собратование в собратование в собратование собратование собратование собратование собрат<br>вной 2000 градование собратование собратов<br>собратование собратование собратование<br>Собратование собратование собратование собратование собратование собратование собратование собратование собрато | : Teredo Tunne<br>: 00-00-00-00-<br>: Her<br>: Ja<br>: 2001:0:5ef5:' | ling         Pseudo-Interface           00-00-00-E0         0           79fb:242a:3bde:3f57:2a77<0cho |  |  |  |  |
| <ul> <li></li></ul>                                                                                                    | Локальный ІРФБ-адрес ка<br>Основной шлюз<br>NetBios через TCP/IP                                                                                                    | нала : fe80::242a:3)<br>: ::<br>: Отключен                           | оде: <u>3157:28</u> 77%15(Основной)                                                                   |  |  |  |  |
| Internet Control Message Protocol                                                                                                    | C:\>ping 192.168.1.12                                                                                                    |                                                                      |                                                                                                    |  |  |  |  |
| Обнен пакетани с 192.168.1.2 по с 32 байтами данных:<br>Ответ от 192.168.1.2: число байт=32 время=13ис TTL=128<br>Ответ от 192.168.1.2: число байт=32 время=5ис TTL=128<br>Ответ от 192.168.1.2: число байт=32 время=5ис TTL=128 |                                                                                                    |                                                                      |                                                                                                    |  |  |  |  |
| 0010 00 3c 01 ac 00 00 80 01 b5 ad c<br>0020 01 0c 08 00 4d 46 00 01 00 15 6<br>0030 67 68 69 6a 6b 6c 6d 6e 6f 70 7                                                                                                    | Ответ от 192.168.1.2: числ<br>Статистика Ping для 192.16                                                                                                    | в сайт=32 время=6мс TTL=1:<br>8.1.2:                                 | 28                                                                                                    |  |  |  |  |
| 0040 77 61 62 63 64 65 66 67 68 69                                                                                                    | Пакетов: отправлено =                                                                                                    | 4, получено = 4, потеряно                                            | = 0                                                                                                   |  |  |  |  |
| Intel(R) PRO/1000 MT Network Connection: Pack                                                                                                    | Приблизительное время прие                                                                                                    | ма-передачи в мс:                                                    |                                                                                                    |  |  |  |  |

**Примечание**. Если компьютеры других учащихся не отвечают на ваши эхо-запросы, это может быть вызвано тем, что брандмауэры их компьютеров блокируют эти запросы. Информацию о том, как пропустить трафик ICMP через брандмауэр на ПК с OC Windows 7, содержит Приложение А. Пропуск трафика ICMP через брандмауэр.

g. Остановите перехват данных, нажав на значок Stop Capture (Остановить перехват).

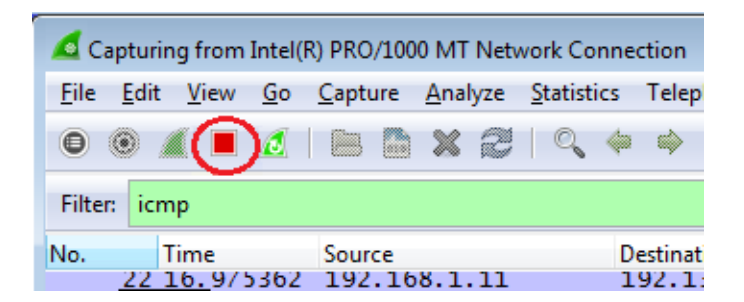

#### Шаг 3: Изучите полученные данные.

В шаге 3 необходимо проверить данные, сформированные эхо-запросами с помощью команды ping ПК других учащихся. Программа Wireshark отображает данные в трёх разделах: 1) в верхнем разделе отображается список полученных кадров PDU со сводной информацией об IP-пакетах; 2) в среднем разделе приводится информация о PDU для кадра, выбранного в верхнем разделе экрана, и деление кадра PDU на слои протоколов; 3) в нижнем разделе показываются необработанные данные каждого уровня. Необработанные данные отображаются как в шестнадцатеричном, так и десятичном форматах.

| 🗖 Cap                                | oturing from In                                          | tel(R) PRO                                | D/1000 N                                  | /IT Net                    | work C                               | onnecti                      | ion [\                       | Niresh                       | ark 1.6              | 5.1 (SV              | N Rev 38096                                   | i from /ti                     | unk-1.             | 6)]       |        |          |               | _           |           | x       |
|--------------------------------------|----------------------------------------------------------|-------------------------------------------|-------------------------------------------|----------------------------|--------------------------------------|------------------------------|------------------------------|------------------------------|----------------------|----------------------|-----------------------------------------------|--------------------------------|--------------------|-----------|--------|----------|---------------|-------------|-----------|---------|
| <u>F</u> ile                         | <u>E</u> dit <u>V</u> iew <u>(</u>                       | <u>io C</u> apt                           | ure <u>A</u> r                            | nalyze                     | <u>S</u> tatis                       | tics T                       | elepho                       | on <u>y</u> ]                | [ools                | Inter                | nals <u>H</u> elp                             |                                |                    |           |        |          |               |             |           |         |
|                                      |                                                          | ¥   📟                                     | 8 >                                       | <b>(</b> 2                 | ≞                                    | Q                            | (a) (a)                      | > 🍫                          | 7                    | ₽                    |                                               | €€                             |                    | <b>**</b> | ğ 🗹 📒  | <u>.</u> | %   🛱         |             |           |         |
| Filter:                              | icmp                                                     |                                           |                                           |                            |                                      |                              |                              |                              |                      | <b>-</b> E           | xpression                                     | Clear                          | Apply              |           |        |          |               |             |           |         |
| No.                                  | Time                                                     | Sou                                       | rce                                       |                            |                                      | Des                          | tinatio                      | n                            |                      |                      | Protocol L                                    | ength I                        | nfo                |           |        |          |               |             |           |         |
|                                      | 11 15.1188                                               | 40 192                                    | 2.168.                                    | 1.11                       |                                      | 19                           | 2.168                        | 3.1.1                        | .2                   |                      | ICMP                                          | 74                             | Echo               | (ping)    | reque  | st       | id=0x0001,    | seq=21/53   | 76, ttl:  |         |
|                                      | 14 15.1196                                               | 02 192                                    | 2.168.                                    | 1.12                       |                                      | 192                          | 2.168                        | 3.1.1                        | .1                   |                      | ICMP                                          | 74                             | Echo               | (ping)    | reply  |          | id=0x0001,    | seq=21/53   | 76, ttl:  | =12     |
|                                      | 16 16.1278                                               | 53 192                                    | 2.168.                                    | 1.11                       |                                      | 192                          | 2.168                        | 3.1.1                        | .2                   |                      | ICMP                                          | 74                             | Echo               | (ping)    | reque  | st       | id=0x0001,    | seq=22/56   | 32, ttl   | =12     |
|                                      | 17 16.1286                                               | 79 192                                    | 2.168.                                    | 1.12                       |                                      | 19                           | 2.168                        | 3.1.1                        | 1                    |                      | ICMP                                          | 74                             | Echo               | (ping)    | reply  |          | id=0x0001,    | seq=22/56   | 32, ttl   | =12     |
|                                      | 18 17.1418                                               | 97 192                                    | 2.168.                                    | 1.11                       |                                      | 192                          | 2.168                        | 3.1.1                        | .2                   |                      | ICMP                                          | 74                             | Echo               | (ping)    | reque  | st       | id=0x0001,    | seq=23/58   | 38, ttl   | =12     |
|                                      | 19 17.1459                                               | 43 192                                    | 2.168.                                    | 1.12                       |                                      | 19                           | 2.168                        | 3.1.1                        | 1                    |                      | ICMP                                          | 74                             | Echo               | (ping)    | reply  |          | id=0x0001,    | seq=23/58   | 38, ttl   | =12     |
|                                      | 21 18.1402                                               | 46 192                                    | 2.168.                                    | 1.11                       |                                      | 19                           | 2.168                        | 5.1.1                        | .2                   |                      | ICMP                                          | 74                             | Echo               | (ping)    | reque  | st       | 1d=0x0001,    | seq=24/61   | 14, ttl:  | =12     |
|                                      | 22 18.140/                                               | 94 192                                    | 2.168.                                    | 1.12                       |                                      | 19,                          | 2.168                        | 5.1.1                        | 1                    |                      | TCWb                                          | 74                             | -cno               | (ping)    | repiy  |          | 1d=0x0001,    | Seq=24/614  | 14, TT I: | =14     |
| e Fra                                | ame 11: 74<br>hernet II.                                 | bytes<br>Src:                             | on wi<br>Intel(                           | ire (                      | 592  <br>4:92                        | oits)<br>:1c (               | , 74<br>58:94                | byte                         | es ca                | aptur<br>02:1c       | ed (592                                       | bits)<br>Intel                 | of:9               | 01:48 (   | 00:11: | 11:0     | )f:91:48)     |             |           | _       |
| 🗄 Int                                | ternet Pro                                               | tocol                                     | versio                                    | on 4,                      | Src                                  | : 192                        | .168.                        | 1.11                         | (19                  | 2.16                 | 8.1.11),                                      | Dst:                           | 192.               | 168.1.    | 12 (19 | 2.16     | 58.1.12)      |             |           |         |
| 🗄 Int                                | ternet Con                                               | trol M                                    | essage                                    | e Pro                      | toco                                 | 1                            |                              |                              |                      |                      |                                               |                                |                    |           |        |          |               |             |           |         |
|                                      |                                                          |                                           |                                           |                            |                                      |                              |                              |                              |                      |                      |                                               |                                |                    |           |        |          | Mid           | dle Section |           |         |
| 0000<br>0010<br>0020<br>0030<br>0040 | 00 50 56<br>00 3c 01<br>01 0c 08<br>67 68 69<br>77 61 62 | be f6<br>ac 00<br>00 4d<br>6a 6b<br>63 64 | db 00<br>00 80<br>46 00<br>6c 6d<br>65 66 | 50<br>01<br>01<br>6e<br>67 | 56 b<br>b5 a<br>00 1<br>6f 7<br>68 6 | e 76<br>d c0<br>5 61<br>0 71 | 8c 0<br>a8 0<br>62 6<br>72 7 | 8 00<br>1 0b<br>3 64<br>3 74 | 45<br>c0<br>65<br>75 | 00<br>a8<br>66<br>76 | .PV<br>. <mf.<br>ghijklm<br/>wabcdef</mf.<br> | P V.V.<br>ab<br>n opqr<br>g hi | E.<br>cdef<br>stuv |           |        |          | Bot           | tom Seciton |           | 4 III + |
| Integration                          | el(R) PRO/1000                                           | MT Netw                                   | ork Cor                                   | nnectio                    | n:                                   | Packets                      | : 199 D                      | isplay                       | ed: 8 N              | /larked              | : 0                                           |                                |                    |           |        |          | Profile: Defa | ult         |           |         |

а. Выберите PDU-кадры первого запроса ICMP в верхнем разделе окна программы Wireshark. Обратите внимание на то, что в столбце Source (Источник) указывается IP-адрес вашего компьютера, а в столбце «Destination» (Назначение) — IP-адрес ПК, которому вы отправили эхозапрос с помощью команды ping.

| 📕 Ir         | ntel(R) PRO/1000                   | MT Network Connecti               | on [Wireshark 1.10.0 (S)       | /N Rev 49790 from /trunk- | 1.10)]      |               |              |              |        |
|--------------|------------------------------------|-----------------------------------|--------------------------------|---------------------------|-------------|---------------|--------------|--------------|--------|
| <u>F</u> ile | <u>E</u> dit <u>V</u> iew <u>G</u> | o <u>C</u> apture <u>A</u> nalyze | e <u>S</u> tatistics Telephony | <u></u>                   | р           |               |              |              |        |
| 0            | ۰ 📕 🕻                              | (  🖻 晶 💥 💈                        | ) 🔍 🗢 🔿                        | 7 ⊻   🛛 🗐 ( 🤆             | Q Q 🕅       | 🍇 🗹 🕵 🖇       | \$   🛱       |              |        |
| Filte        | er: icmp                           |                                   |                                | Expression                | Clear Apply |               |              |              |        |
| No.          | Time                               | Source                            | Destination                    | Protocol                  | Length Info |               |              |              |        |
|              | 5 2.80178                          | 4 192.168.1.1                     | L 192.168.1                    | 1.12 ICMP                 | 74 Echo     | (ping) reques | t id=0x0001, | seq=25/6400, | tt]=12 |
|              | 8 2.80267                          | 9 192.168.1.12                    | 2 192.168.3                    | 1.11 ICMP                 | 74 Echo     | (ping) reply  | id=0x0001,   | seq=25/6400, | tt]=12 |
|              | 10 3.81689                         | 5 192.168.1.1                     | L 192.168.1                    | 1.12 ICMP                 | 74 Echo     | (ping) reques | t id=0x0001, | seq=26/6656, | tt]=12 |
|              | 11 3.81754                         | 0 19 <u>2.168.1.</u> 12           | 2 192. <u>168.</u>             | 1.11 ICMP                 | 74 Echo     | (ping) reply  | id=0x0001,   | seq=26/6656, | tt]=12 |
|              | 13 4.83134                         | 3 (192.168.1.1)                   | 1) (192.168.1                  | 1.12 ICMP                 | 74 Echo     | (ping reques  | t id=0x0001, | seq=27/6912, | tt]=12 |
|              | 14 4.83200                         | 5 192.168.1.12                    | 2 192.168.                     | I.11 ICMP                 | 74 Echo     | (ping) reply  | id=0x0001,   | seq=27/6912, | tt]=12 |
|              | 15 5.84485                         | 8 192.168.1.1                     | L 192.168.1                    | 1.12 ICMP                 | 74 Echo     | (ping) reques | t id=0x0001, | seq=28/7168, | tt]=12 |
|              | 16 5.84548                         | 8 192.168.1.12                    | 2 192.168.1                    | 1.11 ICMP                 | 74 Echo     | (ping) reply  | id=0x0001,   | seq=28/7168, | tt]=12 |

© Корпорация Cisco и/или её дочерние компании, 2014. Все права защищены. В данном документе содержится общедоступная информация корпорации Cisco. b. Не меняя выбор PDU-кадра в верхнем разделе программы, перейдите в средний раздел. Нажмите на символ + слева от строки «Ethernet II», чтобы увидеть MAC-адреса источника и назначения.

| 📕 In         | tel(R) PRO/1000 M                                                                               | T Network Connection            | [Wireshark 1.10.0 (SVN Rev 497 | 790 from /trunk-1.             | .10)]                          |                             |  |  |  |
|--------------|-------------------------------------------------------------------------------------------------|---------------------------------|--------------------------------|--------------------------------|--------------------------------|-----------------------------|--|--|--|
| <u>F</u> ile | <u>E</u> dit <u>V</u> iew <u>G</u> o                                                            | <u>C</u> apture <u>A</u> nalyze | Statistics Telephony Tools     | Internals <u>H</u> elp         |                                |                             |  |  |  |
| 0            | که 🔳 🔺 🏵                                                                                        | 🖹 🖿 🐹 😂                         | ् 🗢 🔿 春 🕹                      |                                | . Q. Q. 🖭   👪 🗹 畅 %   😫        |                             |  |  |  |
| Filte        | : icmp                                                                                          |                                 |                                | <ul> <li>Expression</li> </ul> | Clear Apply                    |                             |  |  |  |
| No.          | Time                                                                                            | Source                          | Destination                    | Protocol L                     | ength Info                     |                             |  |  |  |
|              | 5 2.801784                                                                                      | 192.168.1.11                    | 192.168.1.12                   | ICMP                           | 74 Echo (ping) request id=     | 0x0001, seq=25/6400, ttl=12 |  |  |  |
|              | 8 2.802679                                                                                      | 192.168.1.12                    | 192.168.1.11                   | ICMP                           | 74 Echo (ping) reply id=       | 0x0001, seq=25/6400, ttl=12 |  |  |  |
|              | 10 3.816895                                                                                     | 192.168.1.11                    | 192.168.1.12                   | ICMP                           | 74 Echo (ping) request id=     | 0x0001, seq=26/6656, ttl=12 |  |  |  |
|              | 11 3.817540                                                                                     | 192.168.1.12                    | 192.168.1.11                   | ICMP                           | 74 Echo (ping) reply id=       | 0x0001, seq=26/6656, ttl=12 |  |  |  |
|              | 13 4.831343                                                                                     | 192.168.1.11                    | 192.168.1.12                   | ICMP                           | 74 Echo (ping) request id=     | 0x0001, seq=27/6912, tt]=12 |  |  |  |
|              | 14 4.832006                                                                                     | 192.168.1.12                    | 192.168.1.11                   | ICMP                           | 74 Echo (ping) reply id=       | 0x0001, seq=27/6912, ttl=12 |  |  |  |
|              | 15 5.844858                                                                                     | 192.168.1.11                    | 192.168.1.12                   | ICMP                           | 74 Echo (ping) request id=     | 0x0001, seq=28/7168, tt]=12 |  |  |  |
|              | 16 5.845488                                                                                     | 192.168.1.12                    | 192.168.1.11                   | ICMP                           | 74 Echo (ping) reply id=       | 0x0001, seq=28/7168, ttl=12 |  |  |  |
|              |                                                                                                 |                                 |                                |                                |                                |                             |  |  |  |
|              |                                                                                                 |                                 |                                |                                |                                |                             |  |  |  |
|              |                                                                                                 |                                 |                                |                                |                                |                             |  |  |  |
|              |                                                                                                 |                                 |                                |                                |                                |                             |  |  |  |
|              |                                                                                                 |                                 |                                |                                |                                |                             |  |  |  |
| _            |                                                                                                 |                                 |                                |                                |                                |                             |  |  |  |
| E F          | rame 13: 74 b                                                                                   | ytes on wire (                  | 592 bits), 74 bytes ca         | ptured (592                    | bits)                          | 1 . (0)                     |  |  |  |
| U            | Destinations                                                                                    | Tetol Of Of . 01                | +:92:16 (58:94:66:34:9         | 2:1C), DST:                    | Incer_07:91:48 (00:11:11:07:9  | 1:48)                       |  |  |  |
|              | Destination:                                                                                    | Intel_07:91:00                  | (00:11:11:0F:91:48)*           | )                              |                                |                             |  |  |  |
| +            | Source: IntelCor_34:92:10 (58:94:6b:34:92:10)     Source: IntelCor_34:92:10 (58:94:6b:34:92:10) |                                 |                                |                                |                                |                             |  |  |  |
|              | Type: IP (0x                                                                                    | (0800)                          | Spc: 102 168 1 11 (10          | 1 1 6 0 1 11                   | Dot: 102 168 1 12 (102 168 1   | 12)                         |  |  |  |
|              | ternet Proto                                                                                    | ol Mossago Prot                 | 51C. 192.108.1.11 (19          | ,2.100.1.11)                   | , DSC. 192.100.1.12 (192.108.1 | .12)                        |  |  |  |
| ± 1          | icernet contr                                                                                   | or Message Pro                  |                                |                                |                                |                             |  |  |  |
|              |                                                                                                 |                                 |                                |                                |                                |                             |  |  |  |

Совпадает ли МАС-адрес источника с интерфейсом вашего компьютера?

Совпадает ли MAC-адрес назначения в программе Wireshark с MAC-адресом другого учащегося?

Как ваш ПК вычислил MAC-адрес ПК, на который был отправлен эхо-запрос с помощью команды ping?

**Примечание**. В предыдущем примере перехваченного ICMP-запроса данные протокола ICMP инкапсулируются внутри PDU-пакета IPv4 (заголовка IPv4), который затем инкапсулируется в пакете кадра Ethernet II (заголовок Ethernet II) для передачи по локальной сети.

# Часть 3: Сбор и анализ данных протокола ICMP по удалённым узлам в программе Wireshark

В части 3 вы должны будете отправить эхо-запросы с помощью команды ping на удалённые узлы (узлы за пределами локальной сети) и изучить данные, сформированные этими запросами. Затем вы определите различия между этими данными и данными, изученными в части 2.

#### Шаг 1: Запустите перехват данных в интерфейсе.

а. Нажмите на значок Interface List (Список интерфейсов), чтобы снова открыть список интерфейсов ПК.

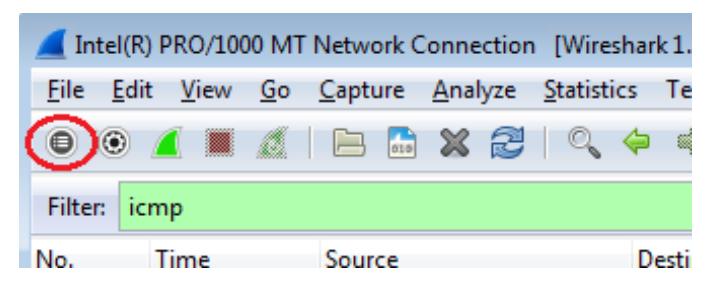

b. Убедитесь в том, что напротив интерфейса локальной сети установлен флажок, и нажмите кнопку **Start** (Начать).

| 🥖 Wireshark: Capt | ture Interfaces                             |              |         |                 | - • •           |
|-------------------|---------------------------------------------|--------------|---------|-----------------|-----------------|
|                   | Description                                 | IP           | Packets | Packets/s       |                 |
|                   | Intel(R) PRO/1000 MT Network Connection     |              | 19      | 0               | <u>D</u> etails |
|                   | Intel(R) 82577LM Gigabit Network Connection | 192.168.1.11 | 47      | 0               | <u>D</u> etails |
| 1 -               |                                             |              |         |                 |                 |
| <u>H</u> elp      |                                             | Start        | Stop    | <u>O</u> ptions | <u>C</u> lose   |

с. Появится окно с предложением сохранить полученные ранее данные перед началом нового перехвата. Сохранять эти данные необязательно. Нажмите кнопку Continue withoutSaving (Продолжить без сохранения).

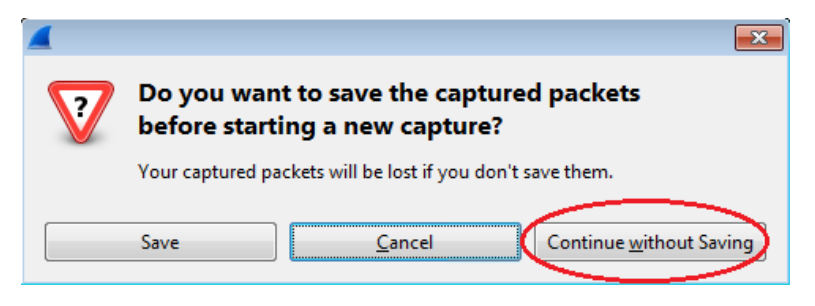

- d. Активировав перехват данных, отправьте эхо-запрос с помощью команды ping на следующие три URL-адреса:
  - 1) www.yahoo.com
  - 2) www.cisco.com
  - 3) www.google.com

| C:\Windows\system32\cmd.exe                                                                                                    | _ • ×                                 |
|----------------------------------------------------------------------------------------------------|---------------------------------------|
| C:\>ping www.yahoo.com                                                                                                    | · · · · · · · · · · · · · · · · · · · |
| Обмен пакетами с учулуароо.com [72.30.38.140] с 32 байтами данных:<br>Ответ от 72.30.38.140:число байт=32 время=1ms TTL=255<br>Ответ от 72.30.38.140:число байт=32 время<1ms TTL=255<br>Ответ от 72.30.38.140:число байт=32 время<1ms TTL=255<br>Ответ от 72.30.38.140:число байт=32 время<1ms TTL=255                                                                 |                                       |
| Статистика Ping для 72.30.38.140:<br>Пакетов: отправлено = 4, получено = 4, потеряно = 0 (0% потерь),<br>Приблизительное время приема-передачи в мс:<br>Минимальное = Омсек, Максимальное = 1мсек, Среднее = Омсек                                                                                                    | =                                     |
| C:\>ping www.cisco.com                                                                                                    |                                       |
| Обмен пакетами с www.cisco.com [198.133.219.25] с 32 байтами данных:<br>Reply 198.133.219.25: число байт =32 время<1ms TTL=255<br>Reply 198.133.219.25: число байт =32 время<1ms TTL=255<br>Reply 198.133.219.25: число байт =32 время<1ms TTL=255<br>Reply 198.133.219.25: число байт =32 время<1ms TTL=255<br>Reply 198.133.219.25: число байт =32 время<1ms TTL=255 |                                       |
| Статистика Ping для 198.133.219.25:<br>Пакетов: отправлено = 4, получено = 4, потеряно = 0 (0% потерь),<br>Приблизительное время приема-передачи в мс:<br>Минимальное = Омсек, Максимальное = Омсек, Среднее = Омсек                                                                                                    |                                       |
| C:\>ping www.google.com                                                                                                    |                                       |
| Обмен пакетами с www.google.com [74.125.129.99] с 32 байтами данных:<br>Ответ от 74.125.129.99: число байт =32 время=1ms TTL=255<br>Ответ от 74.125.129.99: число байт =32 время<1ms TTL=255<br>Ответ от 74.125.129.99: число байт =32 время<1ms TTL=255<br>Ответ от 74.125.129.99: число байт =32 время<1ms TTL=255                                                   |                                       |
| Статистика Ping для 74.125.129.99:<br>Пакетов: отправлено = 4, получено = 4, потеряно = 0.(0% потерь),<br>Приблизительное время приема-передачи в мc:ds:<br>Минимальное = Омсек, Максимальное = 1мсек, Среднее = Омсек                                                                                                    |                                       |
| C:\>_                                                                                                    |                                       |

**Примечание**. При отправке эхо-запросов с помощью команды ping на указанные URL-адреса обратите внимание на то, что служба доменных имен (DNS) преобразует URL в IP-адрес. Запишите IP-адреса, полученные для каждого URL-адреса.

е. Остановите перехват данных, нажав на значок Stop Capture (Остановить перехват).

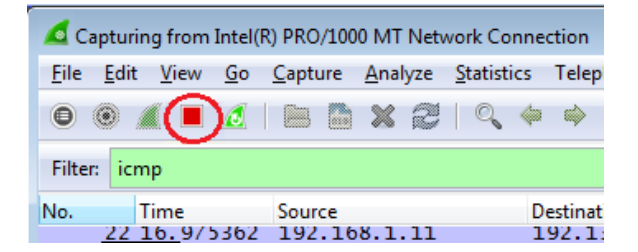

#### Шаг 2: Изучите и проанализируйте данные, полученные от удалённых узлов.

а. Просмотрите собранные данные и изучите IP- и MAC-адреса трёх запрошенных веб-сайтов. Ниже укажите IP- и MAC-адреса назначения для всех трех веб-сайтов.

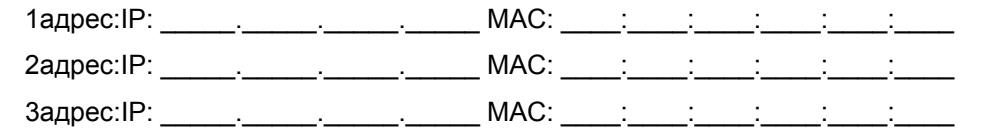

- b. Какова особенность этих данных?
- с. Как эта информация отличается от данных, полученных в результате эхо-запросов локальных узлов в части 2?

#### Вопросы на закрепление

Почему программа Wireshark показывает фактический МАС-адрес локальных узлов, но не фактический МАС-адрес удалённых узлов?

#### Приложение А. Пропуск трафика ІСМР через брандмауэр

Если эхо-запросы с помощью команды ping с других компьютеров не проходят на ваш ПК, возможно, их блокирует брандмауэр. В этом приложении описывается, как пропустить эхо-запросы с помощью команды ping через брандмауэр и отменить новое правило брандмауэра по завершении лабораторной работы.

# Шаг 1: Создайте новое правило, разрешающее прохождение ICMP-трафика через брандмауэр.

а. В панели управления выберите пункт Система и безопасность.

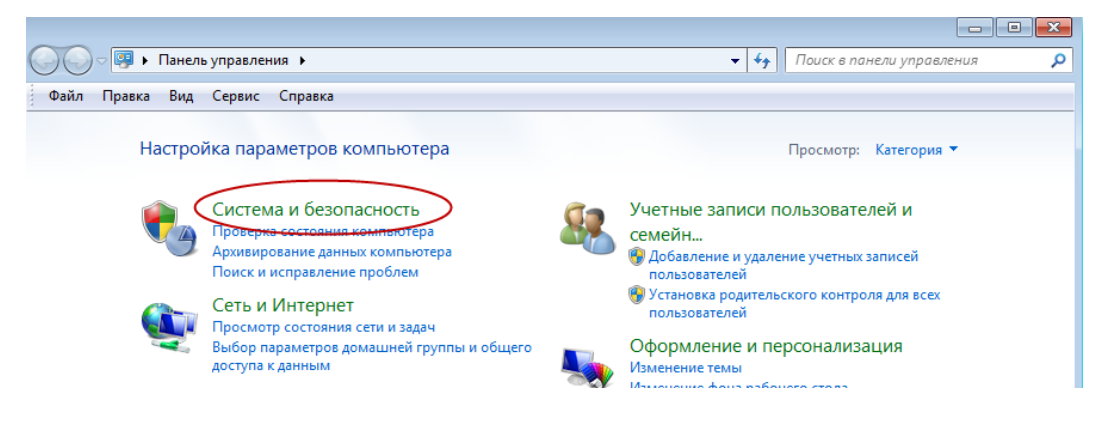

b. В окне «Система и безопасность» выберите Брандмауэр Windows.

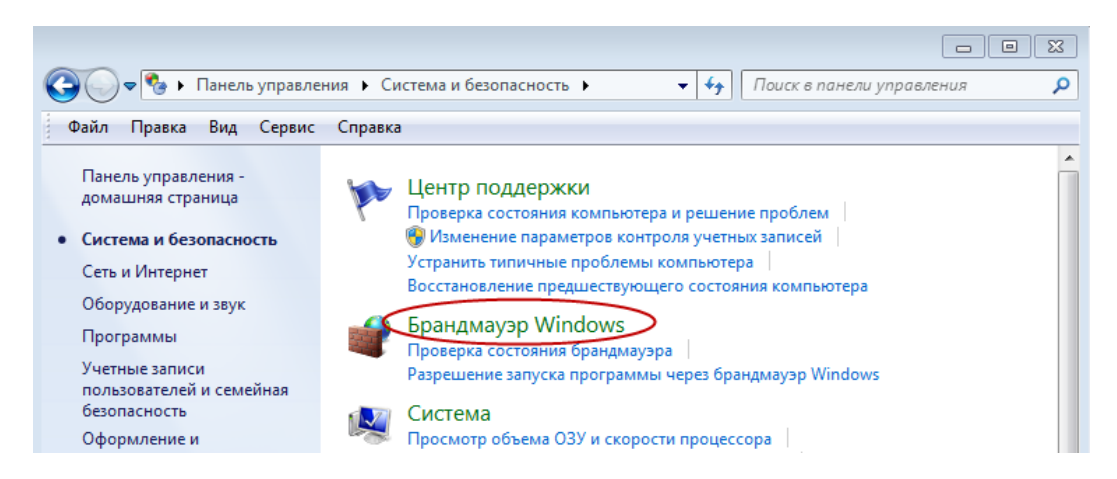

с. В левой части окна «Брандмауэр Windows» выберите Дополнительные параметры.

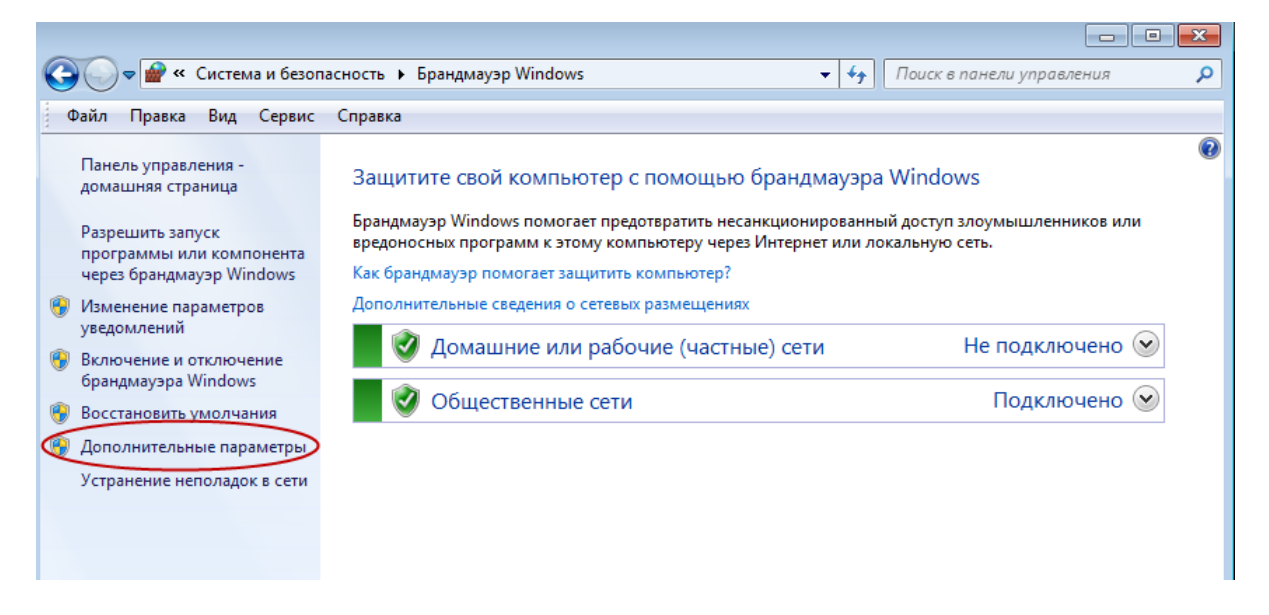

d. В окне «Дополнительные параметры» выберите в левой боковой панели **Правила для входящих** подключений, а затем **Создать правило...** в правой боковой панели.

| 💣 Брандмауэр Windows в режиме                        | повышенной безопасности              |                         |          |           |                                  |
|------------------------------------------------------|--------------------------------------|-------------------------|----------|-----------|----------------------------------|
| Файл Действие Вид Справи                             | ca                                   |                         |          |           |                                  |
| 🗢 🄿 🞽 🖬 😖 👔 🖬                                        |                                      |                         |          |           |                                  |
| 🔗 Брандмауэр Windows в режим                         | Правила для входящих подключений     |                         |          |           | Действия                         |
| Правила для входящих по                              | Имя                                  | Группа                  | Профиль  | Включен 🔦 | Правила для входящих подключен 🔺 |
| Правила для исходящего п<br>Правила безопасности по, | 🕑 Удаленный помощник (сервер удален  | Удаленный помощник      | Домен    | Да _      | 🗽 Создать правило                |
| Наблюдение                                           | 🕑 Удаленный помощник (протокол PNR   | Удаленный помощник      | Общие    | Да        | Фильтровать по профилю           |
|                                                      | 🕑 Удаленный помощник (протокол PNR   | Удаленный помощник      | Домен, Ч | Да        |                                  |
|                                                      | Удаленный помощник (ТСР - входящий)  | Удаленный помощник      | Общие    | Да        |                                  |
|                                                      | Удаленный помощник (ТСР - входящий)  | Удаленный помощник      | Домен, Ч | Да        | 🛛 🖓 Фильтровать по группе 🔹 🕨    |
|                                                      | 🕑 Удаленный помощник (SSDP UDP - вхо | Удаленный помощник      | Домен, Ч | Да        | Вид                              |
|                                                      | 🕑 Удаленный помощник (SSDP TCP - вхо | Удаленный помощник      | Домен, Ч | Да        | Обновить                         |
|                                                      | 🔇 Удаленный помощник (DCOM - входя   | Удаленный помощник      | Домен    | Да        |                                  |
|                                                      | 🔘 Удаленное управление томами (RPC   | Удаленное управление то | Частный, | Нет       | 📑 Экспортировать список          |
|                                                      | 🔘 Удаленное управление томами (RPC   | Удаленное управление то | Домен    | Нет       | ? Справка                        |
|                                                      |                                      | Vазленное управление то | Цастиній | Her       |                                  |

е. Откроется мастер создания новых правил для входящих подключений. В окне «Тип правила» установите переключатель **Настраиваемые**, и нажмите кнопку **Далее.** 

| 💣 Мастер создания правила    | для нового входящего подключения                              |  |  |  |  |  |  |
|------------------------------|---------------------------------------------------------------|--|--|--|--|--|--|
| Тип правила                  |                                                               |  |  |  |  |  |  |
| Выберите тип правила брандма | Выберите тип правила брандмаузра, которое требуется создать.  |  |  |  |  |  |  |
| Шаги:                        |                                                               |  |  |  |  |  |  |
| 🧼 Тип правила                | Правило какого типа вы хотите создать?                        |  |  |  |  |  |  |
| 🥘 Программа                  |                                                               |  |  |  |  |  |  |
| 🧉 Протокол и порты           | Для программы                                                 |  |  |  |  |  |  |
| 🕘 Область                    | Правило, управляющее подключениями для программы.             |  |  |  |  |  |  |
| Действие                     | Для порта                                                     |  |  |  |  |  |  |
| 🥘 Профиль                    | Правило, управляющее подключениями для порта ТСР или UDP.     |  |  |  |  |  |  |
| 🧼 Имя                        | Предопределенные                                              |  |  |  |  |  |  |
|                              | BranchCache - обнаружение кэширующих узлов (использует WSD) 🔻 |  |  |  |  |  |  |
|                              | Правило, управляющее подключениями для операций Windows.      |  |  |  |  |  |  |
|                              | Настраиваемые                                                 |  |  |  |  |  |  |
|                              | Настраиваемое правило.                                        |  |  |  |  |  |  |
|                              |                                                               |  |  |  |  |  |  |
|                              |                                                               |  |  |  |  |  |  |
|                              |                                                               |  |  |  |  |  |  |
|                              |                                                               |  |  |  |  |  |  |
|                              | Подробнее о типах правил                                      |  |  |  |  |  |  |
|                              |                                                               |  |  |  |  |  |  |
|                              | $\frown$                                                      |  |  |  |  |  |  |
|                              | < Назад (Далее >) Отмена                                      |  |  |  |  |  |  |
|                              |                                                               |  |  |  |  |  |  |

f. В левой панели выберите **Протоколы и порты** и выберите пункт **ICMPv4** в раскрывающемся меню типов протокола. После этого нажмите кнопку **Далее**.

| 🔗 Мастер создания правила    | для нового входящего подк  | лючения                                                                                                 |
|------------------------------|----------------------------|----------------------------------------------------------------------------------------------------|
| Протокол и порты             |                            |                                                                                                    |
| Укажите протоколы и порты, к | которым применяется данное | правило.                                                                                                |
| Шаги:                        |                            |                                                                                                    |
| 🧉 Тип правила                | Укажите порты и прото      | колы, к которым применяется это правило.                                                                |
| Программа                    |                            |                                                                                                    |
| Протокол и порты             | Тип протокола:             | Любой 👻                                                                                                 |
| Область                      | Номер протокола:           | Любой<br>Настроить                                                                                      |
| Действие                     |                            | HORDET                                                                                                  |
| Профиль                      | Локальный порт:            |                                                                                                    |
| • Имя                        | Удаленный порт:            | ICP<br>UDP<br>IPv6<br>IPv6-Route<br>IPv6-Route<br>IPv6-Frag<br>GRE<br>ICMPv6<br>IPv6-NoNbd<br>IPv6-Opts |
|                              | Параметры протокола        | VRRP<br>PGM                                                                                             |
|                              | Дополнительные свед        | Ц <u>2ТР</u><br>ения о протоколах и портах<br>< Назад Далее > Отмена                                    |

© Корпорация Cisco и/или её дочерние компании, 2014. Все права защищены.

В данном документе содержится общедоступная информация корпорации Cisco.

g. В левой панели выберите **Имя** и введите в соответствующее поле **Allow ICMP Requests.** Нажмите кнопку **Finish** (Готово).

| 劒 Мастер создания правил    | а для нового входящего подключения | ×  |
|-----------------------------|------------------------------------|----|
| Имя                         |                                    |    |
| Укажите имя и описание данн | юго правила.                       |    |
| Шаги:                       |                                    |    |
| 🧿 Тип правила               |                                    |    |
| 🥘 Программа                 |                                    |    |
| 🧼 Протокол и порты          |                                    |    |
| 🥚 Область                   | Allow ICMP Requests                |    |
| Действие                    |                                    |    |
| • Профиль                   | Описание (необязательно):          |    |
| RWN                         |                                    |    |
|                             |                                    |    |
|                             |                                    |    |
|                             |                                    |    |
|                             |                                    |    |
|                             |                                    |    |
|                             |                                    |    |
|                             |                                    |    |
|                             |                                    |    |
|                             |                                    |    |
|                             | $\frown$                           |    |
|                             | < Назад (Готово) Отме              | на |
|                             |                                    |    |

Созданное правило позволит другим учащимся получать эхо-отклики с вашего ПК.

# Шаг 2: Отключите и удалите новое правило ІСМР.

По завершении лабораторной работы необходимо отключить или удалить новое правило, созданное в шаге 1. Вариант **Отключить правило** позволит снова включить его при необходимости. Полное удаление правила навсегда удалит его из списка правил для входящих подключений.

а. В левой части окна «Дополнительные настройки безопасности» выберите **Правила для входящих** подключений и найдите правило, созданное в шаге 1.

#### Лабораторная работа: просмотр сетевого трафика с помощью программы Wireshark

| 🔗 Брандмауэр Windows в режиме повышенной безопасности                                                                                                    |                                                                                                    |                                                                                                    |                                                                                                    |
|----------------------------------------------------------------------------------------------------|----------------------------------------------------------------------------------------------------|----------------------------------------------------------------------------------------------------|----------------------------------------------------------------------------------------------------|
| Файл Действие Вид Справка                                                                                                    |                                                                                                    |                                                                                                    |                                                                                                    |
| 🗢 🔿 🔁 🗊 🖹 👔                                                                                                    |                                                                                                    |                                                                                                    |                                                                                                    |
| 😭 Брандмауэр Windows в режии Правила для входящих под                                                                                                    | ключений                                                                                                    |                                                                                                    | Действия                                                                                                    |
| Правила для входящих под Имя                                                                                                    | Группа                                                                                                    | Профиль Включен ^                                                                                          | Правила для входящих подключен 🔺                                                                                                    |
| Правила для исходящего Allow ICMP Requests                                                                                                    | >                                                                                                    | Все Да 😑                                                                                                   | 🚉 Создать правило                                                                                                    |
| <ul> <li>Наблюдение</li> <li>Удаленный помощник (пр<br/>Удаленный помощник (пр<br/>Удаленный помощник (пр<br/>Удаленный помощник (Пр<br/>Удаленный помощник (Пр<br/>Удаленный помощник (Sp<br/>Удаленный помощник (Sp<br/>Удаленный помощник (Sp<br/>Удаленный помощник (Dp<br/>Удаленный помощник (Dp)</li> </ul> | рвер удален Удаленный помощник<br>удаленный помощник<br>ротокол PNR Удаленный помощник<br>ротокол PNR Удаленный помощник<br>СР - входящий) Удаленный помощник<br>DP UDP - вхо Удаленный помощник<br>DP UDP - вхо Удаленный помощник<br>COM - входя Удаленное управление то<br>Удаленное управление то | Домен Да<br>Общие Да<br>Домен, Ч Да<br>Общие Да<br>Домен, Ч Да<br>Домен, Ч Да<br>Домен, Да<br>Частный, Нет | <ul> <li>         Фильтровать по профилю         <ul> <li>             Фильтровать по состоянию             </li> <li>             Фильтровать по сруппе             </li> <li>             Фильтровать по группе             </li> </ul> </li> <li>             Вид         <ul> <li>             Фольтровать по сруппе         </li> <li>             Вид             </li> <li>             Обновить             </li> <li>             Экспортировать список             </li> </ul> </li> <li>             Горавка         </li> </ul> |
| Удаленное управление то<br>Удаленное управление то<br>Удаленное управление то<br>Удаленное управление то<br>Удаленное управление то<br>Удаленное управление сл<br>Удаленное управление сл                                                                                                    | мами (RPC Удаленное управление то<br>мами - служ Удаленное управление то<br>мами - служ Удаленное управление то<br>мами - загру Удаленное управление то<br>удаленное управление то<br>ужбой (имен Удаленное управление слу<br>ужбой (имен Удаленное управление слу<br>Удаленное управление слу        | Домен Нет<br>Частный, Нет<br>Домен Нет<br>Частный, Нет<br>. Частный, Нет<br>. Домен Нет<br>Домен Нет       | Аllow ICMP Requests                                                                                                    |

b. Чтобы отключить правило, выберите вариант Отключить правило. После этого она изменится на вариант Включить правило. Правило можно включать и отключать. Состояние правила отображается в столбце «Включено» списка правил для входящих подключений.

| 😭 Брандмауэр Windows в режиме повышенной безопасности 🗖 🖻 🔀      |                                       |                      |                |      |                                  |  |  |  |  |
|------------------------------------------------------------------|---------------------------------------|----------------------|----------------|------|----------------------------------|--|--|--|--|
| Файл Действие Вид Справка                                        |                                       |                      |                |      |                                  |  |  |  |  |
| 🗢 🧼 🖄 🖬 😖 🚺 🗊                                                    |                                       |                      |                |      |                                  |  |  |  |  |
| 🔗 Брандмауэр Windows в режим                                     | Правила для входящих подключений      |                      |                |      | Действия                         |  |  |  |  |
| 式 Правила для входящих по,                                       | Имя                                   | Группа               | Профиль Включе | 10 A | Правила для входящих подключен 🔺 |  |  |  |  |
| Правила для исходящего г                                         | Allow ICMP Requests                   |                      | Все Да         |      | Создать правидо                  |  |  |  |  |
| <ul> <li>Правила безопасности по,</li> <li>Наблюдение</li> </ul> | Удаленный помощник (сервер удален     | Удаленный помощник   | Домен Да       | Ξ    |                                  |  |  |  |  |
|                                                                  | 🕑 Удаленный помощник (протокол PNR    | Удаленный помощник   | Общие Да       |      | у фильтровать по профилю         |  |  |  |  |
|                                                                  | 🔇 Удаленный помощник (протокол PNR    | Удаленный помощник   | Домен, Ч Да    |      | Фильтровать по состоянию         |  |  |  |  |
|                                                                  | 🕑 Удаленный помощник (TCP - входящий) | Удаленный помощник   | Общие Да       |      | 🝸 Фильтровать по группе 🕨 🕨      |  |  |  |  |
|                                                                  | 🕑 Удаленный помощник (TCP - входящий) | Удаленный помощник   | Домен, Ч Да    |      | Вид                              |  |  |  |  |
|                                                                  | 🕑 Удаленный помощник (SSDP UDP - вхо  | Удаленный помощник   | Домен, Ч Да    |      | О Обновить                       |  |  |  |  |
|                                                                  | 🔮 Удаленный помощник (SSDP TCP - вхо  | Удаленный помощник   | Домен, Ч Да    |      |                                  |  |  |  |  |
|                                                                  | 🔮 Удаленный помощник (DCOM - входя    | Удаленный помощник   | Домен Да       |      | Экспортировать список            |  |  |  |  |
|                                                                  | Удаленное управление томами (RPC      | Удаленное управление | Частный, Нет   |      | 🛿 Справка                        |  |  |  |  |
|                                                                  | Удаленное управление томами (RPC      | Удаленное управление | Домен Нет      |      | Allow ICMP Requests              |  |  |  |  |
|                                                                  | Удаленное управление томами - служ    | Удаленное управление | Частный, Нет   |      | Allow Ichir Requests =           |  |  |  |  |
|                                                                  | Удаленное управление томами - служ    | Удаленное управление | Домен Нет      | •    | • Отключить правило              |  |  |  |  |
|                                                                  | Удаленное управление томами - загру   | Удаленное управление | Домен Нет      |      | 🔏 Вырезать                       |  |  |  |  |
|                                                                  | Удаленное управление томами - загру   | Удаленное управление | Частный, Нет   |      | 🖹 Копировать                     |  |  |  |  |
|                                                                  | Удаленное управление службой (имен    | Удаленное управление | Частный, Нет   |      | У Харить                         |  |  |  |  |
|                                                                  | 🐨 Удаленное управление службой (имен  | Удаленное управление | Домен Нет      |      | л здалить                        |  |  |  |  |

с. Чтобы удалить правило ICMP навсегда, выберите вариант **Удалить**. После этого для разрешения запросов ICMP это правило нужно будет создать заново.

| ие | частный, | nei - |                              | 👔 Справка           |
|----|----------|-------|------------------------------|---------------------|
| ие | Домен    | Нет   |                              |                     |
| ие | Частный, | Нет   |                              | Allow ICMP Requests |
| ие | Домен    | Нет   | 6                            | Отключить правило   |
| ие | Домен    | Нет   |                              | 🐇 Вырезать          |
| ие | Частный, | Нет   |                              | Копировать          |
| ие | Частный, | Нет   |                              | Konnposans          |
| ие | Домен    | Нет   | $\langle \downarrow \rangle$ | 🗙 Удалить 🥏         |
| ие | Ломен    | Нет   | 6                            | П Свойства          |

© Корпорация Cisco и/или её дочерние компании, 2014. Все права защищены. В данном документе содержится общедоступная информация корпорации Cisco.